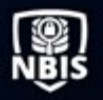

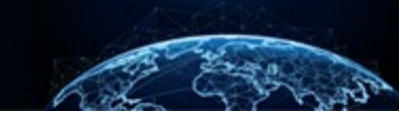

## ADJUDICATOR CASE WORKSHEET REVIEW

| TABLE OF CONTENTS<br>CASE WORKSHEET REVIEW: ADJUDICATION & APPEALS | 1  |
|--------------------------------------------------------------------|----|
| How to Navigate to the Adjudicator's Case Worksheet                | .1 |
| Elements of the Case Worksheet                                     | 2  |

Purpose: Orient the user to the Adjudicator Case Worksheet.

## **CASE WORKSHEET REVIEW: ADJUDICATION & APPEALS**

The **Case Processor** role allows users to open a case and view the information banners, the Profile, Subject History, Notes, Attachments tabs, and action cards. The Case Processor role paired with the **Adjudicator** or **Appeals Processor** role will allow users to view the Guidelines and Review tabs. When a user opens an assigned case in Task Management in either the Adjudication or Appeals phase, they will see the Case Worksheet view and some actions available for the specific phase.

How to Navigate to the Adjudicator's Case Worksheet

- 1. Select **Task Management** from the left navigation. The default tab will be the **My Work** tab.
- 2. Select the **Task ID** link to open the desired case.

| National Background Investigation Services |                    |                          |                        |             |                      |           | Search Subject b | y SSN 🔍 🛛 🤉   |                         |     |
|--------------------------------------------|--------------------|--------------------------|------------------------|-------------|----------------------|-----------|------------------|---------------|-------------------------|-----|
| F                                          | Task Management    | Task Management          |                        |             |                      |           |                  |               | Actions                 | ~ Î |
|                                            | Subject Management |                          |                        |             |                      |           |                  |               |                         |     |
| ぷ                                          | Org Management     | My Work My Outstanding V | Vork My Team's Work    | History     |                      |           |                  |               |                         |     |
|                                            |                    | My Work Search My Work   | L                      |             |                      |           |                  | Table Setting | s 🏹 <u>Table View</u> 🗸 |     |
|                                            |                    | Task ID                  | Case Type 🚆            | Status =    | Task Age<br>(days) = | Urgency = | Task Assignment  | Last Name \Xi | Priority =              |     |
|                                            |                    | 21013BEAN1230151         | Tier 1                 | OGC Review  | 414                  | 10        | 2/3/22           | Bean          |                         |     |
|                                            |                    | 20358NOTF1409271         | Tier 5                 | OGC Review  | 435                  | 10        | 2/3/22           | Note          |                         |     |
|                                            |                    | 21007OATM0820234         | Tier 3                 | OGC Review  | 420                  | 10        | 2/3/22           | Oatmeal       |                         |     |
|                                            |                    | 20364BUNN1421001         | Tier 3                 | OGC Review  | 429                  | 10        | 2/3/22           | Bunny         |                         |     |
|                                            |                    | 203645OCI1427137         | Tier 3                 | TECT Review | 429                  | 10        | 2/3/22           | Society       |                         |     |
|                                            |                    | 20349COUT1626578         | Tier 3 Reinvestigation | TECT Review | 443                  | 10        | 2/3/22           | Couture       |                         |     |
|                                            |                    | 20357BIDE0641167         | Tier 5                 | TECT Review | 436                  | 10        | 2/3/22           | Biden         |                         |     |
|                                            |                    | 21005BUTT1206451         | Tier 3                 | OGC Review  | 422                  | 10        | 2/3/22           | Button        |                         |     |
|                                            |                    | 20357BAHA0859546         | Tier 5 Reinvestigation | TECT Review | 436                  | 10        | 2/3/22           | Bahama        |                         |     |
|                                            |                    | 20357GIBS0831148         | Tier 3                 | TECT Review | 436                  | 10        | 2/3/22           | Gibson        |                         |     |
|                                            |                    | 22062HARE1001072         | Tier 5                 | Received    | 0                    | 10        | 3/3/22           | Hare          |                         |     |

Elements of the Case Worksheet:

- A. Subject Banner Includes high level information about the subject and the Actions drop-down
- B. Case Banner Includes the case type, phase, date of last phase update, external status, date of last status update, case ID, case owner, who the case is assigned to, and date the case was assigned
- C. Central Worksheet tabs for Profile, Subject History, Attachments, Notes, and Guidelines
- D. Case Actions Actions configured to the appropriate user roles and phase of the case
- E. Add Notes Users can add notes to the Notes tab
- F. Upload Attachments Drag attachments to upload to the Attachments tab

| National Background Inves | stigation Services                                                                              |                               |                  |                           | Search Sub              | ect by SSN 🔍 💿 🖉 🖙 |
|---------------------------|-------------------------------------------------------------------------------------------------|-------------------------------|------------------|---------------------------|-------------------------|--------------------|
| Task Management           | 🖉 Hare, March NMN                                                                               | Program Tags:                 | A                |                           |                         | Actions ~          |
| Subject Management        | Citizenship: United States                                                                      | Place of Birth: Temple, Texas |                  | Date of Birth: 01/01/1973 | Aliases: <u>N/A</u>     | Contact Info: View |
| ്റ് Org Management        | Tier 5 B Phase:                                                                                 | UDICATION 03/03/2022          | Status: RECEIVE  | 03/03/2022                |                         | > <u>Collapse</u>  |
|                           | Case ID: 22062HARE1001072 Case Owner                                                            |                               | Assigned To:     |                           | Assigned On: 03/03/2022 |                    |
|                           | Profile Subject History Attachments Notes                                                       | Guidelines                    |                  |                           |                         |                    |
|                           | Adjudication Guidelines           National Security         Suitability/Fitness         HSPD-12 | Credentialing Summary         |                  |                           | Case Actions            | Continue           |
|                           |                                                                                                 |                               | <u>Clear All</u> | Expand All                | Select Action V         | Continue           |
|                           | Guidelines                                                                                      |                               | Disqualifiers    | [                         |                         |                    |
|                           | (A) Allegiance to the United States                                                             |                               |                  | <u>See more</u>           | Add Notes E             |                    |
|                           | (B) Foreign Influence                                                                           |                               |                  | See more                  | Title                   |                    |
|                           | (C) Foreign Preference                                                                          |                               |                  | See more                  | Enter Title             |                    |
|                           | (D) Sexual Behavior                                                                             |                               |                  | See more                  | Notes                   |                    |
|                           | (E) Personal Conduct                                                                            |                               |                  | <u>See more</u>           | Enter Notes             |                    |
|                           | (F) Financial Considerations                                                                    |                               |                  | See more                  |                         |                    |
|                           | (G) Alcohol Consumption                                                                         |                               |                  | See more                  |                         | Add                |
|                           | (H) Drug Involvement and Substance Misuse                                                       |                               |                  | See more                  | F                       |                    |
|                           | (I) Psychological Conditions                                                                    |                               |                  | <u>See more</u>           | Upload Attachments      | ·                  |

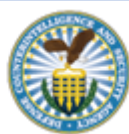